## **How To Print**

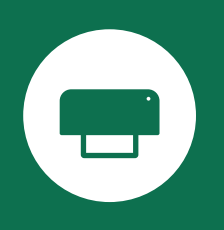

## To print:

- 1- Choose the **AC-Print** printer when printing your document. (AC-Print on CS-Papercut-WO.ottawa.ad.algonquincollege.com)
- 2 Select your desired print specifications (paper size, colour/black, single-sided/double-sided).
- 3 Print.
- 4 Confirm the print in PaperCut pop-up.
- 5 Tap your card on the printer **(on the red Tap Your Card Here sticker)** to release your print job.

## Note:

You will also need to tap your card to log in on the printer for copying and scanning.

## Stapling options using the **AC-Print** printer:

Ricoh IM600SRF and C400SRF printers include stapling functionality.

To staple documents, in the **print** menu, click on **Printer Properties**, then select the stapling option from the drop down menu.

| e Click Presets Ba                                      | sic Input/Output | Finishing Layout/Edit Text/Watermark Imag | ge Quality Others                   |
|---------------------------------------------------------|------------------|-------------------------------------------|-------------------------------------|
| Current Setting                                         |                  | Job Type:                                 | Matter University Setting           |
|                                                         |                  | Normal Print                              | Modify User Code Setting            |
|                                                         |                  | Document Size:                            | Copies:(1 to 999)                   |
|                                                         |                  | Letter (8.5" x 11")                       |                                     |
|                                                         |                  | Verint On:                                | Orientation                         |
|                                                         | -5               | Same as Original Size                     | O Portrait                          |
|                                                         |                  | Custom Paper Size                         |                                     |
|                                                         |                  | Input Tray:                               | Paper Type:                         |
| -                                                       |                  | Auto Tray Select                          | ✓ Plain & Recycled                  |
| Document Size:<br>Letter (8.5" x 11")<br>Print On:      |                  | Color Mode:                               | 2 sided:                            |
| Same as Origina<br>Reduce/Enlarge:<br>Fit to Paper Size | al Size          | Black and White                           | Long Edge Bind: Left/Top            |
| in the open open of                                     |                  | Layout:                                   | Booklet:                            |
|                                                         |                  | Off ~                                     | 0 Off                               |
|                                                         |                  | Staple:                                   |                                     |
| Register Curr                                           | ent Settings     | ① Off                                     | ~                                   |
|                                                         |                  | Off                                       |                                     |
| Settings                                                | Summary          | Top Left Slant                            | Settings Reset Settings in This Tab |
|                                                         |                  | Tra Disht Shot                            |                                     |
|                                                         |                  | Top Right Slant                           | OK Cancel He                        |
|                                                         |                  | Top Left                                  |                                     |

To place print orders on the **Print Shop Online** using your department cost centre, or to order replacement staple cartridges, go to:

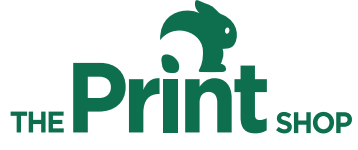

https://www.algonquincollege.com/printshop/